超级管理员:用户名:100002 密码:14

| 编号         | 测试项                     | 标题                            | 输入                   | 操作步骤                                                                      |
|------------|-------------------------|-------------------------------|----------------------|---------------------------------------------------------------------------|
| ST-LQH-001 | 代表团管理                   | 新增一个代表团                       | 输入正确的信息(所<br>有输入都有效) | 1、输入代表团名称:哈哈哈<br>2、联系人:1223<br>3、联系人手机:<br>18220516106<br>4、证件管理勾选        |
| ST-LQH-002 | 代表团管理/<br>代表团列表         | 代表团列表页面的搜<br>索框功能的正确性         | 新增一个代表团成功            | <ol> <li>1、按照序号搜索不准确</li> <li>2、按照联系人电话查询</li> <li>3、按照账号、密码查询</li> </ol> |
| ST-LQH-003 | 代表团列表                   | 验证代表团列表界面<br>的重置密码功能          | 新增一个代表团成功            | 点击重置密码                                                                    |
| ST-LQH-004 | 证件管理/所<br>有证件申请<br>管理   | 验证所有证件申请管<br>理界面的编辑功能         | 新增一个有效地证件<br>申请管理    | <ol> <li>1、点击编辑按钮</li> <li>2、不做任何操作</li> <li>3、点击提交</li> </ol>            |
| ST-LQH-005 | 证件管理/所<br>有证件申请<br>管理   | 验证更多操作/标记<br>己打印功能            | 选中要标记的行              | 1、点击更多操作<br>2、选中标记己打印功能<br>3、点击确定                                         |
| ST-LQH-006 | 证件管理/嘉<br>宾证申请管<br>理页面  | 验证报名功能(所有<br>的证件子项都存在此<br>问题) | 增加一个正确的嘉宾<br>证       | 1、点击提交后查看嘉宾<br>证申请管理页面<br>2、点击所有证件管理页<br>面                                |
| ST-LQH-007 | 证件管理/所<br>有证件申请<br>管理页面 | 验证删除功能(所有<br>子模块一样)           | 删除一条有效记录             | 1、勾选删除的记录<br>2、点击删除                                                       |

| ST-LQH-008 | 证件管理/相<br>应证件申请<br>管理子页面      | 验证删除功能(所有<br>子模块一样)           | 删除一条有效记录  | 1、勾选删除的记录<br>2、点击删除                          |
|------------|-------------------------------|-------------------------------|-----------|----------------------------------------------|
| ST-LQH-009 | 证件申请/嘉<br>宾证申请                | 验证嘉宾证申请功能<br>(所有证件的申请都<br>同样) | 下载模板/上传模板 | 1、点击下载模板,填入<br>正确的信息<br>2、点击上传模板<br>3、点击确认提交 |
| ST-LQH-010 | 证件申请数<br>据统计/所有<br>证件数据统<br>计 | 打开页面展示功能                      | 打开页面后页面展示 | 打开页面                                         |
| ST-LQH-011 | 证件管理                          | 所有子项证件管理的<br>增加功能             | 打开报名页面    | 1、填入有效数据<br>2、证件类型选择身份证<br>/护照<br>3、填入证件信息   |
| ST-LQH-012 |                               |                               |           |                                              |
|            |                               |                               |           |                                              |
|            |                               |                               |           |                                              |
|            |                               |                               |           |                                              |
|            |                               |                               |           |                                              |
|            |                               |                               |           |                                              |
|            |                               |                               |           |                                              |

| 预期输出                                                      | 实际输出                                                                                                    | 是否通过 |
|-----------------------------------------------------------|----------------------------------------------------------------------------------------------------|------|
| 输出的列表名的<br>显示应该和输入<br>的一一对应                               | 1、输出的列名和输入不匹<br>配<br>4、联系人单位和证件管理<br>在列表中未显示                                                                                                 | 未通过  |
| 能准确地输出代<br>表团信息                                           | 查询结果为0                                                                                                    | 未通过  |
| 出现重置密码输<br>入框,手动输入                                        | 系统自动重置成功、弹出<br>确定框                                                                                                    | 未通过  |
| 提交成功                                                      | <ol> <li>1、弾出温馨提示窗口(请<br/>勾选申请证件类型)</li> <li>2、证件申请类型没有勾选<br/>的选项</li> <li>3、点击选择代表团下拉按</li> <li>钮后,才出现证件申请类型</li> <li>4、选择后,提交成功</li> </ol> | 未通过  |
| 弹出框应该消失                                                   | 1、确定框点击确定后不消<br>失<br>2、点击关闭后才消失                                                                                                    | 未通过  |
| 1、在嘉宾证申请<br>管理界面增加对<br>应的记录<br>2、在所有证件管<br>理界面新增一条<br>记录  | <ol> <li>1、在嘉宾证申请管理界面<br/>新增了一条记录</li> <li>2、在所有证件管理页面没<br/>有新增记录</li> <li>3、在所有证件管理页面的<br/>搜索框中按证件类型能查<br/>询出正确的数据</li> </ol>               | 未通过  |
| 1、在所有证件管<br>理界面删除了一<br>条记录<br>2、在相应的证件<br>管理子界面也删<br>除此记录 | <ol> <li>1、在所有证件管理界面删除了一条记录</li> <li>2、在相应的证件管理子界面没有删除此记录</li> <li>3、在相应的子界面点击搜索后一直需要很长时间才能检索没有出刚才删除的记录</li> </ol>                           | 未通过  |

| 1、在相应的证件<br>管理子界面删除<br>了此记录<br>2、在所有证件管<br>理界面应该也删<br>除了此记录 | <ol> <li>1、在相应的证件管理子界<br/>面删除了此记录</li> <li>2、在所有证件管理界面此<br/>记录还存在</li> <li>3、在所有证件管理界面点<br/>击搜索后此记录才会删除</li> </ol> | 未通过 |
|-------------------------------------------------------------|----------------------------------------------------------------------------------------------------|-----|
| 1、提交成功进入<br>下一步上传人像                                         | 红色提示框出现(主办方<br>不允许批量上传),上传<br>失败                                                                                   | 未通过 |
| 页面打开绿色框<br>内立马显示相应<br>数据                                    | 1、框内未显示数据、一直<br>加载<br>2、其他数据加载完后,已<br>打印统计的数据一直在加<br>载                                                             | 未通过 |
| 填入非法证件号<br>码(身份证号码<br>为18位,护照号<br>为9位,且第一位<br>是大写字母)        | 提示证件号码输入不正确                                                                                                    | 未通过 |
|                                                             |                                                                                                    |     |
|                                                             |                                                                                                    |     |
|                                                             |                                                                                                    |     |
|                                                             |                                                                                                    |     |
|                                                             |                                                                                                    |     |
|                                                             |                                                                                                    |     |
|                                                             |                                                                                                    |     |